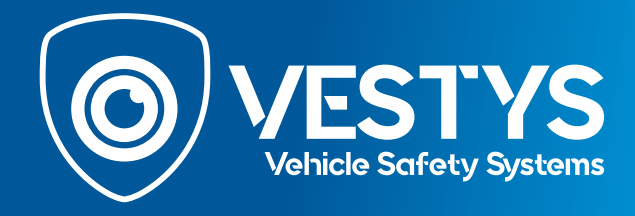

Po nainštalovaní cúvacej kamery na originálny OME monitor vo vozidle sa na monitore zobrazia statické a dynamické parkovacie čiary. Na niektorých monitoroch môžu byť v závislosti od výbavy automobilu iba statické čiary.

Statické čiary - čiary s farebnými indikátormi, ktoré ukazujú vzdialenosť od prekážok.

Dynamické OEM čiary - čiary, ktoré sa otáčajú v závislosti od točenia volantu.

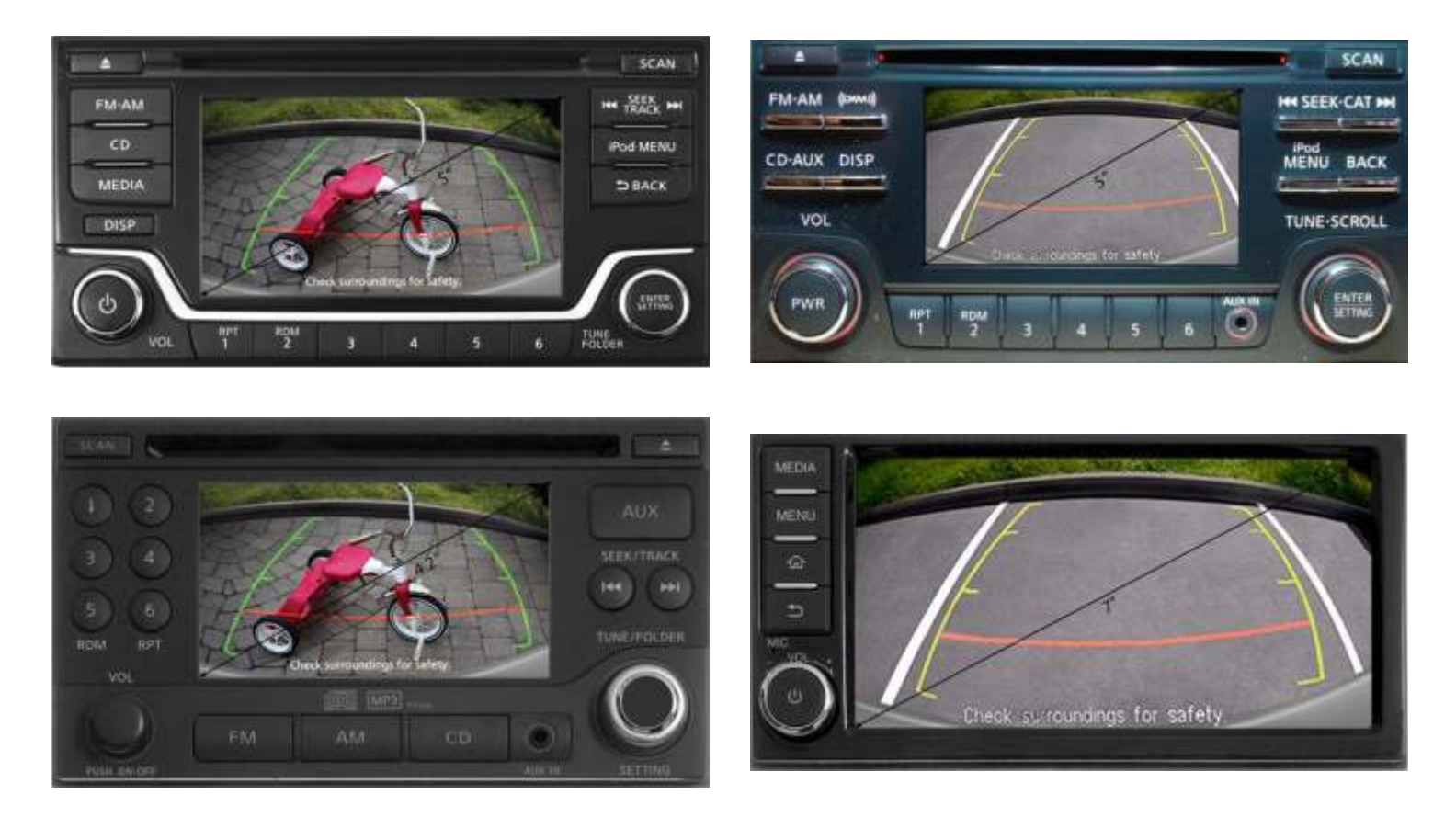

V závislosti od typu a miesta montáže cúvacej kamery nemusia parkovacie čiary na monitore zodpovedať správnemu uhlu a je ich nutné nastaviť v menu autorádia.

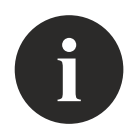

#### POZNÁMKA

Výrobca ani predajca nezodpovedá za akékoľvek poškodenie alebo nesprávnu činnosť zariadenia v prípade nesprávnej inštalácie.

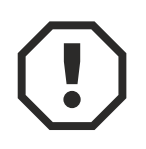

#### **POZOR!**

Postupujte presne podľa pokynov, aby ste predišli nepredvídaným komplikáciám alebo poškodeniu autorádia. Ak sa komplikácie vyskytnú, vypnite autorádio tak, že odstránite predný panel rádia a odpojíte zozadu všetky vodiče na niekoľko minút.

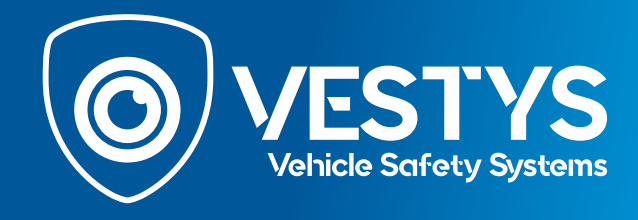

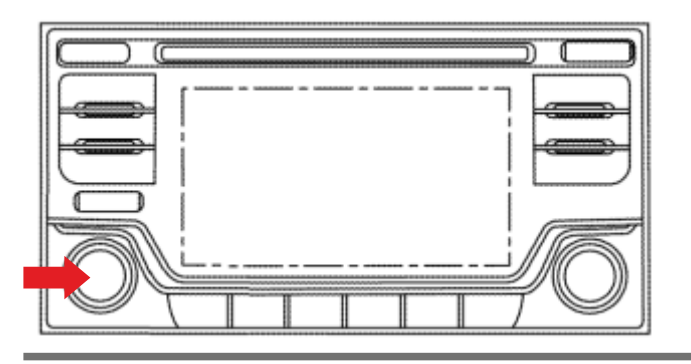

 Stlačte tlačidlo na ovládanie zvuku. V dolnej časti monitora by sa vám mala zobraziť správa Audio OFF.
 Poznámka: V závislosti od modelu autorádia sa tlačidlá a ich umiestnenie môže líšiť od obrázku.

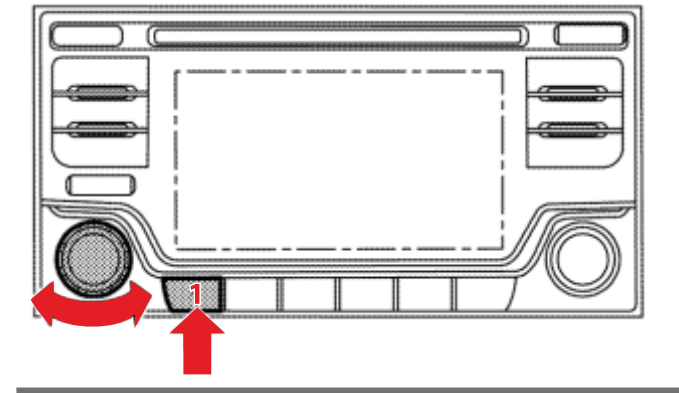

(Dect)

System Diagnostic Menu

Confirmation/Adjustment

Self Diagnosis

Stlačte a podržte tlačidlo 1 (alebo INFO, MAP).
 Držte tlačidlo 1 a otáčajte tlačidlom hlasitosti v smere hodinových ručičiek a v proti smere hodinových ručičiek (15 a viac krát).

• V zobrazenej ponuke zvoľte možnosť Potvrdenie / Prispôsobenie.

**Poznámka:** V niektorých prípadoch sa vám nemusí podariť vstúpiť do ponuky diagnostiky na prvý krát. Ak vám to nevyško, skúste to znova.

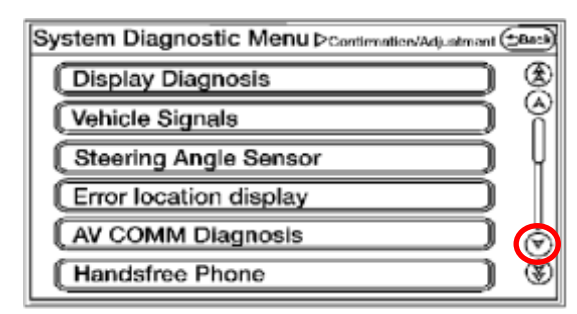

O Posuňte sa na ďalšiu stránku servisného menu pomocou tlačidla dolu.

**Poznámka:** V závislosti od modelu auto rádia a verzie softvéru môžu byť umiestnené niektoré možnosti ponuky na inom mieste.

| System Diagnostic Menu > Continuation/Adjustment ( | 2 <sup>81</sup> 0) |
|----------------------------------------------------|--------------------|
| Camera                                             | ۲                  |
| Clock Settings                                     | 9                  |
| Delete Unit Connection Log                         |                    |
| User Data Initialization                           | Π                  |
| (Version Information                               | Ö                  |
| [Software Update ]                                 | ۲                  |

• Vyberte možnosť Kamera.

**Poznámka:** V závislosti od modelu auto rádia a verzie softvéru môžu byť umiestnené niektoré možnosti ponuky na inom mieste.

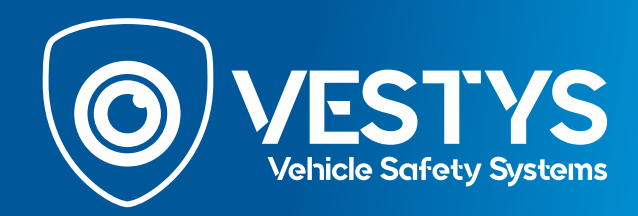

| ystem Diagnostic Menu p camera     | ( <del>3</del> 900 |
|------------------------------------|--------------------|
| Correct Draw Line of Rear view Can | nera               |
|                                    |                    |
|                                    |                    |
|                                    |                    |
|                                    |                    |

**•** Vyberte možnosť Správne nastavenie čiar cúvacej kamery.

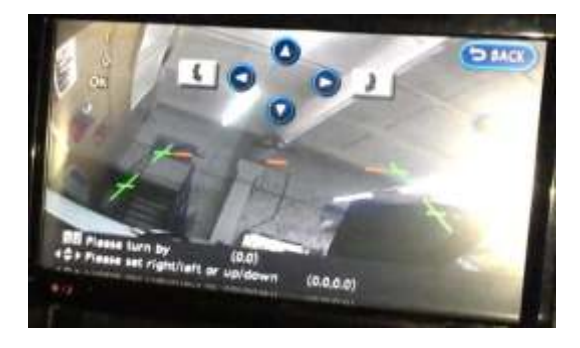

Spustí sa obraz z pripojenej cúvacej kamery a pomocou šípok na monitore nastavíte parkovacie čiary. Parkovacie čiary najskôr zarovnajte na stred obrazu a potom ich upravte.

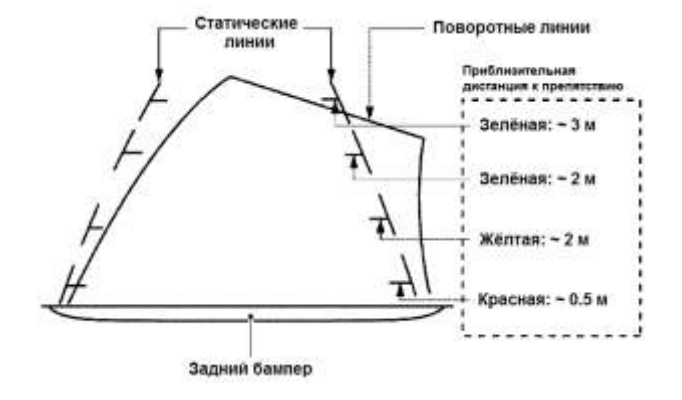

Samerajte si vzdialenosti za autom (0,5m, 1m, 1,5m, 2m) a postavte na namerané miesta objekty, ktoré vám pomôžu nastaviť správne vzdialenosti parkovacích čiar.

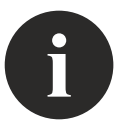

#### POZNÁMKA

Ak vaše autorádio nebolo inštalovné výrobcom, bude chýbať automatický spúšťací signál pre cúvaciu kameru na vodičoch pripojených k autorádiu. Pre takýto prípad je v našom kábli sivý vodič REV. Po zaradení spiatočky by mal byť vodič REV napájaný prúdom +12V (prúd sa môže ťahať z cúvacieho svetla, alebo priamo z poistkovej skrinky napájania cúvacieho svetla). Pripojenie tohoto aktivačného signálu môžete skontrolovať aj v diagnostickej ponuke menu. Prepojením vodiča REV sa cúvacia kamera aktivuje automaticky po zaradení spiatočky.

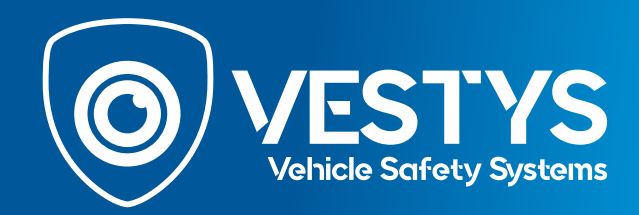

| System Diagnostic Menu PContinuation/Adjustment | 584:14 |
|-------------------------------------------------|--------|
| Display Diagnosis                               | ۲      |
| Vehicle Signals                                 | Ŵ      |
| Steering Angle Sensor                           | Υ      |
| Error location display                          |        |
| (AV COMM Diagnosis                              | Ś      |
| [Handsfree Phone ]                              | Ť      |

Po úprave čiar znova vstúpte do menu spôsobom ako je popísané na začiatku. V prvom okne vyberte možnosť Signály vozidla.

| System Diagnostic M | €ΠUΡ Vahicie Signale | (20H) |
|---------------------|----------------------|-------|
| Vehicle speed       | ÷                    |       |
| Parking brake       | OFF                  |       |
| Lights              | OFF                  |       |
| Power button        | OFF                  |       |
| Reverse             | ON                   |       |
|                     | 2001/01/01           |       |
|                     |                      |       |
|                     |                      |       |
|                     |                      |       |

 Skontrolujte signál spiatočky. Po zaradení spiatočky by sa na monitore mala zobraziť správa ZAPNUTÉ a po vyradení by mala správa zmiznúť. Ak sa tak nestane, použite na napájanie spiatočky sivý vodič REV.

### System Diagnostic MenuP verkele Signate Vehicle speed -Parking brake OFF Lights OFF Power button OFF Reverse ON

Stlačením tlačidla Späť v pravom hornom rohu ponuku ukončíte.